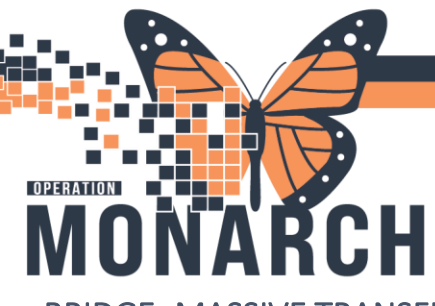

### BRIDGE TRANSFUSION ADMINISTRATION HOSPITAL INFORMATION SYSTEM (HIS)

**BRIDGE- MASSIVE TRANSFUSION PROTOCOL** 

6. Complete Pre- Transfusion Check, and click For MTP or Code Omega, document transfusions using Continue Bridge \* Consent verified per policy 🗌 **Multi- Unit Transfusion** Exit Continue 1. Launch Oracle Bridge from the Tool Bar Red asterisks (\*) are Task Edit View Patient Chart Links Documentation Help 🌃 Clinical Leader Organizer 🌃 Multi-Disciplinary Rounding 🛉 Patient List 🏼 🎎 Staff Assignment 📗 mandatory fields 👌 Oracle Bridge HDS ESPAN 🐧 Clinical Connect 🐧 Clinical Education 🐧 Service Desk Help 🐑 Tear Off 🏢 Suspend 📲 Exit 📓 Calculator 🎬 AdHoc 💵 Medication Administration 🎼 Specimen Collection 🔒 7. Is Recipient Tag Present? Yes If No is selected, skip to step 8 Patient ID 2. Scan the patient's wristband Recipient tags are Blood Bank Issue Labels with patient and blood product information. 個 Select Yes if recipient tag is complete **Record Vitals** in Bridge 3. (patient's name, DOB, MRN#, and blood type). Vital Signs Bridge vitals flow to This will be the case for crossmatched blood Power Chart, Power Chart Record Vital Signs products. Otherwise, select No. vitals do NOT flow to Bridge Browse Vital Signs History \*Is Recipient Tag Present: Yes N 4. Click Multi- Unit Transfusion \*MRN (Scan Barcode on Product Label) Transfusions \*Patient name \*Unit number Start Transfusion Patient blood type: 🗸 Donor Tag Multi-Unit Transfusion \*Unit number: Two users can work in the Hold Transfusion \*Blood product: V Donor blood type: same patient file at a End Transfusion time- one to maintain all If recipient tag is complete and Yes is selected, scan the blood products, one to Rapid Start Transfusion Blood Bank Cross Match Recipient Tag. enter vitals St. Catharines Site PATIENT: Administer Derivative UNIQUE:11053129 POS LOCATION:SC PERIOPIP Browse Transfusion History DOB:15/APR/95 SEX:Female View Reaction Information Spec#:100-24-215-00049 5. Check Transfusion Orders and Blood Results UNIT #:C055624373623 UNIT BLOOD TYPE 0 P0S VOLUME: 300 mL Transfusion Orders DISPENSED ON:08/02/24 1351 COMPATIBLE:Computer XM OK PRODUCT:RED CELLS E6050V00 Results Hotel Dieu niagarahealth BRIDGE MTP/ CODE OMEGA 1

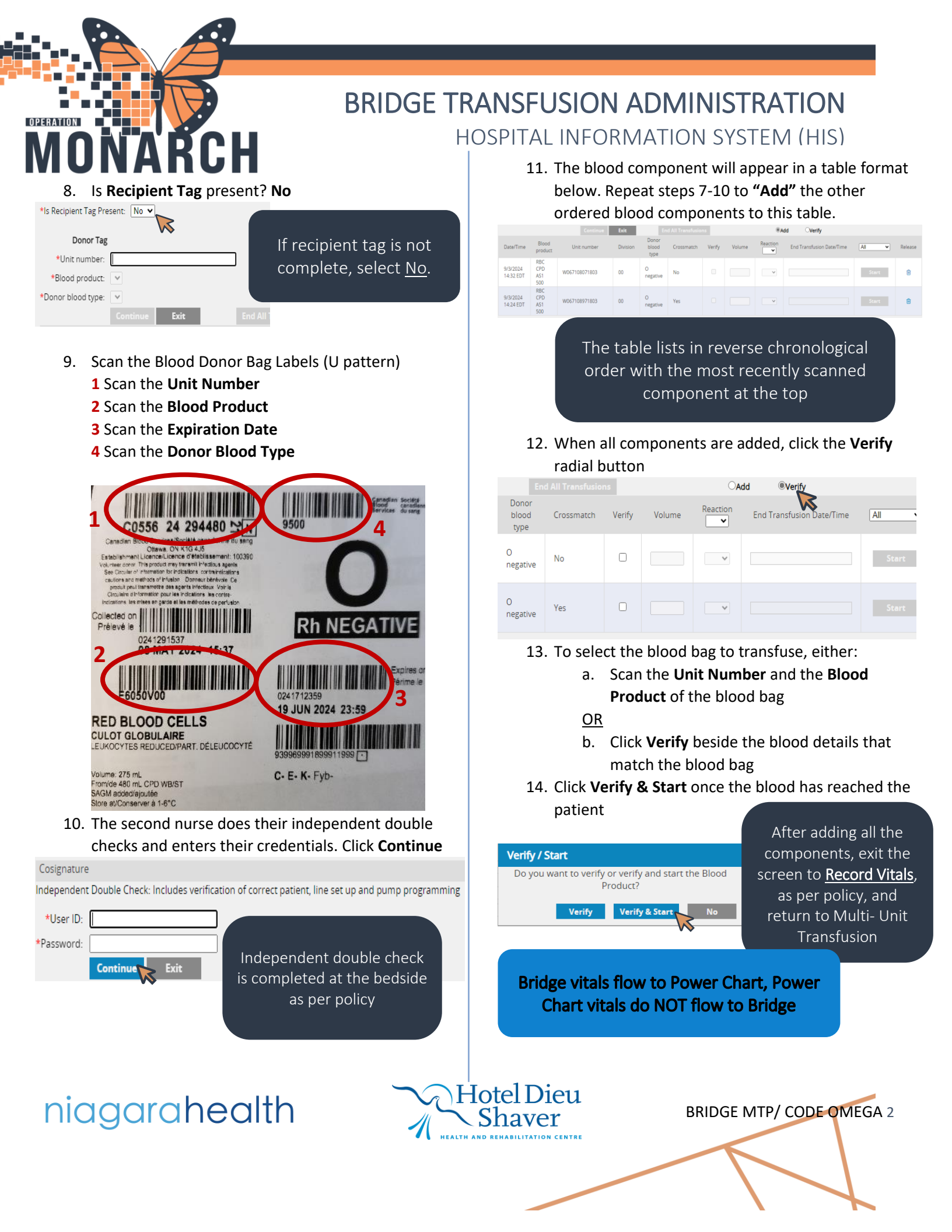

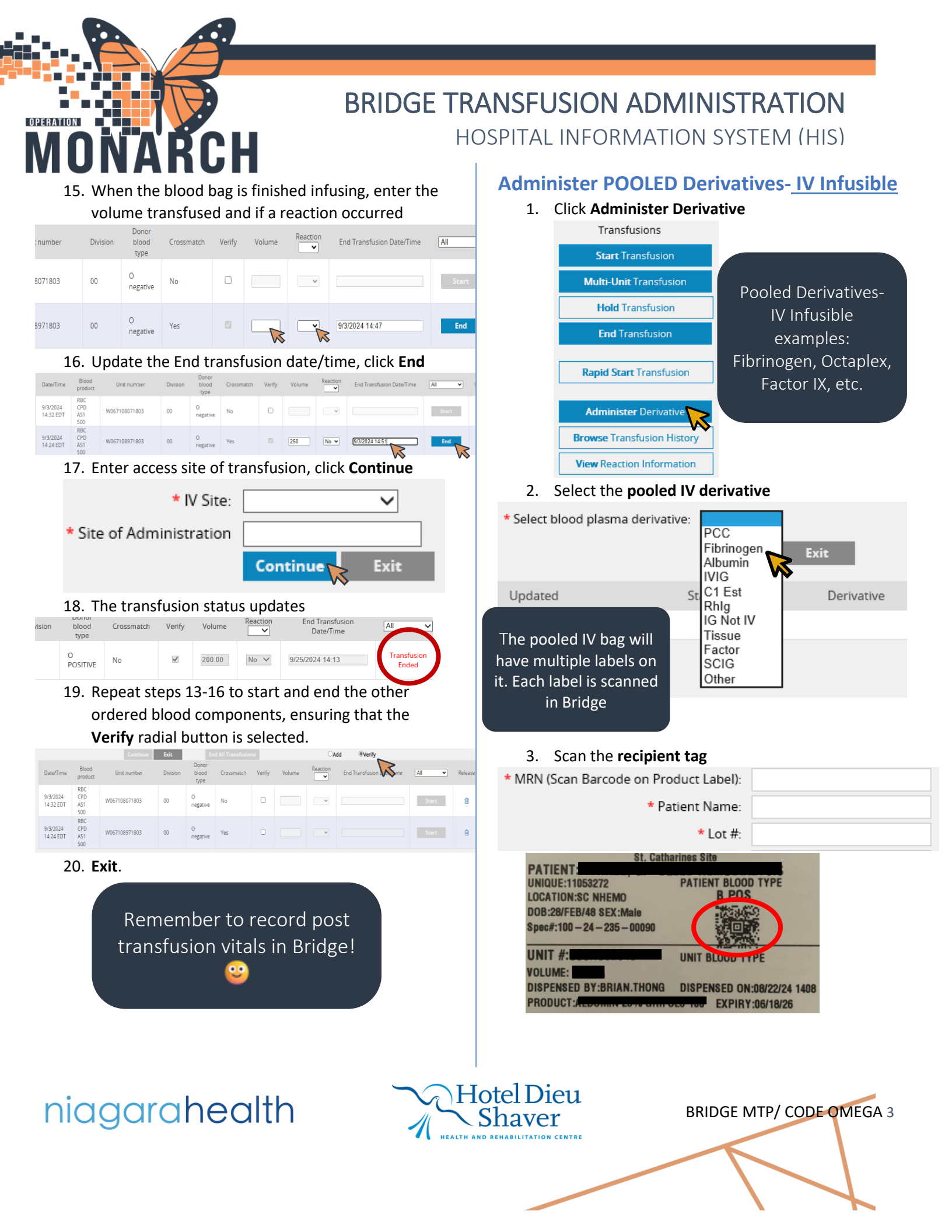

| UNAKU                                                                                                    | H                                                     |                                     |                                                                                                    | UNIVIATION                                                       | IJIJIEIVI                                                  | (1113)                                                                          |
|----------------------------------------------------------------------------------------------------|-------------------------------------------------------|-------------------------------------|----------------------------------------------------------------------------------------------------|------------------------------------------------------------------|------------------------------------------------------------|---------------------------------------------------------------------------------|
| <ol> <li>Scan the product lak</li> <li>Lot # Validation:</li> </ol>                                                                                     | pel                                                   |                                     | 8. Repo                                                                                              | eat steps 5-10 fo<br>luct labels. This c                         | r all patient a<br>aptures all o                           | nd derivative<br>f the product                                                  |
| * Expires:                                                                                                    |                                                       |                                     | Started                                                                                              | Derivative Reaction                                              | OIEC Dag.<br>Administered<br>Volume(ml.)                   |                                                                                 |
| fibryga* 1g<br>fibrinogen concentrate (human)<br>fibrinogène concentré (humaine)<br>GTR* RZSL49054796<br>US* RISOCS491<br>LAP OR/2027<br>Holivaet: TSSC | Alesias IO<br>200377<br>200377<br>20057401            |                                     | 10/1/2024<br>14:36 EDT<br>10/1/2024<br>14:33 EDT<br>10/1/2024<br>14:32 EDT<br>10/1/2024<br>14:28 EDT | FibrinogenFibrinogenFibrinogenFibrinogen                         | 200.00<br>0<br>0                                           | Table is in reve<br>chronologica<br>order (last proo<br>scanned appe<br>on top) |
| <ol> <li>Enter derivative pro<br/>first labels. Always e<br/>is '0'</li> </ol>                                                                          | octa<br>duct and '0' for volu<br>nter a volume in fie | <b>ume</b> for the<br>ld even if it | َنَيْ <u>Enter</u><br><u>the LAST</u><br>zero for ot                                                 | <u>the total pooled</u><br>derivative label<br>her derivative la | <u>d bag dosage</u><br><u>ONLY</u> . Othe<br>abels to avoi | e and volume<br>rwise, enter '<br>d duplication                                 |
| * Fibrinogen Product:                                                                                                    | FIBRYGA 1G 🗸                                          |                                     |                                                                                                    |                                                                  |                                                            |                                                                                 |
| Dosage:<br>Volume                                                                                                    | 0                                                     | ml                                  | 9. Afte<br>will s                                                                                    | r the second nurs<br>show as <b>Adminis</b>                      | se co-signs, D<br><b>ter Started</b> .                     | erivative statu                                                                 |
| IV Site:                                                                                                    |                                                       |                                     | Derivative                                                                                           | Lot#/Seral#                                                      | Status                                                     | ExpirationDate                                                                  |
| 6. Complete mandator                                                                                                    | y fields. Second nur                                  | se to                               | Fibrinogen                                                                                           | C09H078183                                                       | ADMINISTER<br>STARTED<br>ADMINISTER                        | EDT<br>8/14/2026 00:00<br>8/14/2026 00:00                                       |
| complete their <b>inde</b> l                                                                                                    | pendent checks. Cli                                   | ck <b>Start</b>                     | Fibrinogen                                                                                           | C09H078183                                                       | STARTED                                                    | EDT                                                                             |
| * Consent verifi<br>* 2nd HCP Verify Two Patie                                                                                                    | ed per policy:  Comment: nt Identifiers:              |                                     |                                                                                                    | Start times will n<br>later on to captu                          | eed to be ed<br>re accurate c                              | ited<br>lata                                                                    |
| nd HCP Verify Tubing Setup/Pu                                                                                                    | mp Program:                                           | Fvit                                | Do                                                                                                   | n't forget to reco                                               | rd vitals in Bri                                           | dae 😳                                                                           |
| <ol> <li>Second nurse must e</li> </ol>                                                                                                    | enter their credentia                                 | als to <b>co</b> -                  |                                                                                                    |                                                                  |                                                            | uge                                                                             |
| Sign. CIICK Start                                                                                                    |                                                       |                                     |                                                                                                    |                                                                  |                                                            |                                                                                 |
|                                                                                                    | * User ID:<br>Password:                               |                                     |                                                                                                    |                                                                  |                                                            |                                                                                 |
|                                                                                                    | Start                                                 | Exit                                |                                                                                                    |                                                                  |                                                            |                                                                                 |
|                                                                                                    |                                                       |                                     |                                                                                                    |                                                                  |                                                            |                                                                                 |
|                                                                                                    |                                                       |                                     |                                                                                                    |                                                                  |                                                            |                                                                                 |

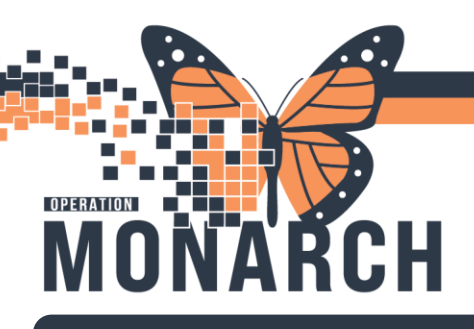

## BRIDGE TRANSFUSION ADMINISTRATION HOSPITAL INFORMATION SYSTEM (HIS)

Pooled Fibrinogen IV is finished transfusing... almost there!

#### **Ending Infusible Pooled Derivative**

- 1. Open Oracle Bridge from Power Chart toolbar and scan patient's wristband
- 2. Click Administer Derivatives
- 3. Once pooled IV bag is finished transfusing, click the box under the **Updated** column

| Updated | Started                | Derivative |
|---------|------------------------|------------|
|         | 10/1/2024<br>14:28 EDT | Fibrinogen |
|         | 10/1/2024<br>14:28 EDT | Fibrinogen |

 Update the Date/Time derivative by clicking in the field. Record if a reaction occurred by selecting Yes/No.

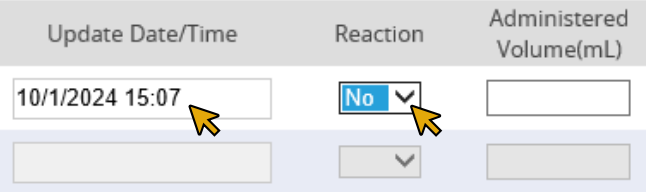

5. Update the administered **volume** if needed, click **Complete** 

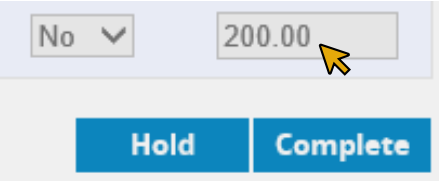

 Repeat steps 3-5 for each derivative. End the derivatives with the same time under Update Date/Time column by using backspace and entering the time for each

| Remember only   |                                     | only       | Update D                        | ate/Time                | Rea                    | ction         | Admin<br>Volun | istered<br>1e(mL) |                             |
|-----------------|-------------------------------------|------------|---------------------------------|-------------------------|------------------------|---------------|----------------|-------------------|-----------------------------|
| enter           | the to                              | otal       | 10/1/2024 15                    | 5:07                    | No                     | $\sim$        | 0              |                   | ]                           |
| роо             | led ba                              | g          | 10/1/2024 15                    | 5:07 杺                  | No                     | $\sim$        | 0              |                   |                             |
| volu            | ime an                              | ıd         | 10/1/2024 15                    | 5:07                    | No                     | $\sim$        | 0              |                   |                             |
| dosag<br>last d | ge for t<br>lerivat<br>er Derivativ | the<br>ive | ><br>10/1/2024 <mark>1</mark> 5 | 5:07<br>Poo             | No                     | ogen 4        | 200.00         | exam              | nle                         |
| * Select bloc   | od plasma derivati                  | ive:       | Exit                            | 100                     |                        | ogen 4        | Burra          | cxum              | pic                         |
| Updated         | Started                             | Derivative | Lot#/Seral#                     | Status                  | ExpirationDate         | Update Da     | te/Time        | Reaction          | Administered<br>Volume(ml.) |
| 1               | 10/1/2024<br>14:28 EDT              | Fibrinogen | H01H051313                      | ADMINISTER<br>COMPLETED | 5/21/2025 00:00<br>EDT | 10/1/2024 15: | 07             | No 🗸              | 0                           |
| ×               | 10/1/2024<br>14:28 EDT              | Fibrinogen | H01H051313                      | ADMINISTER<br>COMPLETED | 5/21/2025 00:00<br>EDT | 10/1/2024 15: | 07             | No 🗸              | 0                           |
| ×               | 10/1/2024<br>14:28 EDT              | Fibrinogen | H01H051313                      | ADMINISTER<br>COMPLETED | 5/21/2025 00:00<br>EDT | 10/1/2024 15: | 07             | No 🗸              | 0                           |
| ×.              | 10/1/2024<br>14:28 EDT              | Fibrinogen | H01H051313                      | ADMINISTER<br>COMPLETED | 5/21/2025 00:00<br>EDT | 10/1/2024 15: | 07             | No Y              | 200.00                      |

- 7. Click Exit
- 8. Check Browse Transfusion History to edit Administer Start Times

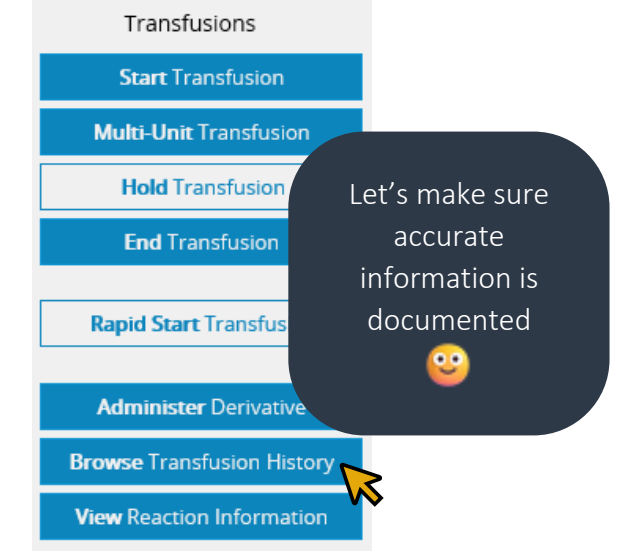

BRIDGE MTP/ CODE OMEGA 5

niagarahealth

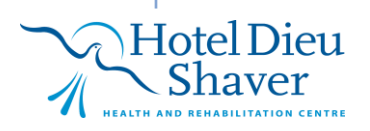

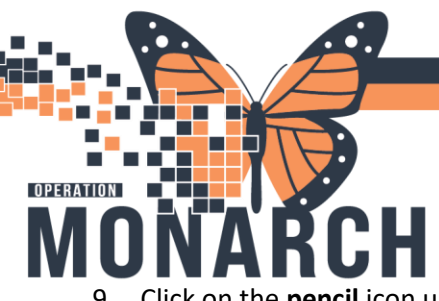

## BRIDGE TRANSFUSION ADMINISTRATION HOSPITAL INFORMATION SYSTEM (HIS)

9. Click on the **pencil** icon under the **Edit** column to change the administered times for accuracy

| Edit     | Info | Started                              | Ended          | Unit Number (Product Nam |
|----------|------|--------------------------------------|----------------|--------------------------|
|          | (i)  | 10/1/2024 14:36 E<br>(by NHSNURSERN) | DT<br>)        | H01H051313 (Fibrinoge    |
| <i>#</i> | Û    | 10/1/2024 14:28 E<br>(by NHSNURSERN) | DT<br>)        | H01H051313 (Fibrinoge    |
| <b>M</b> | (i)  | 10/1/2024 14:28 E<br>(by NHSNURSERN) |                | H01H051313 (Fibrinoge    |
| dan .    | 0    | 10/1/2024 14:28 E<br>(by NHSNURSERN) |                | H01H051313 (Fibrinoge    |
|          |      |                                      | Click on black | icon to view dits        |

# 10. Make the necessary changes to each derivative in the pooled product for **Administer Date/Times**

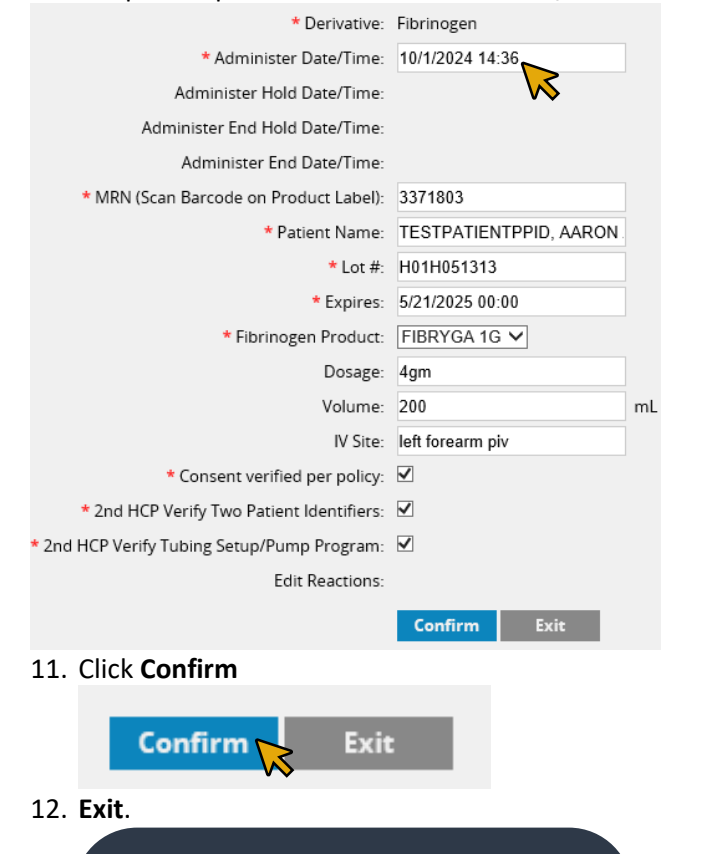

Transfusions complete! Great work!

niagarahealth

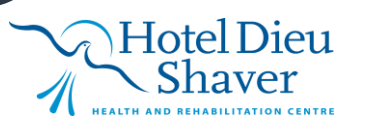

BRIDGE MTP/ CODE OMEGA 6